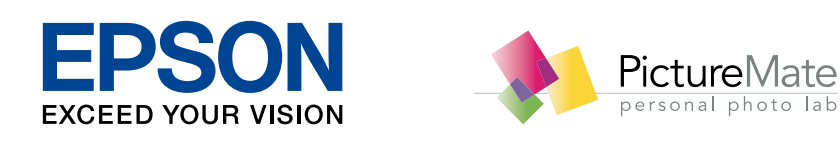

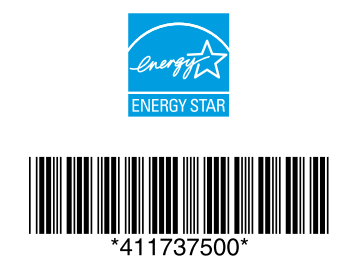

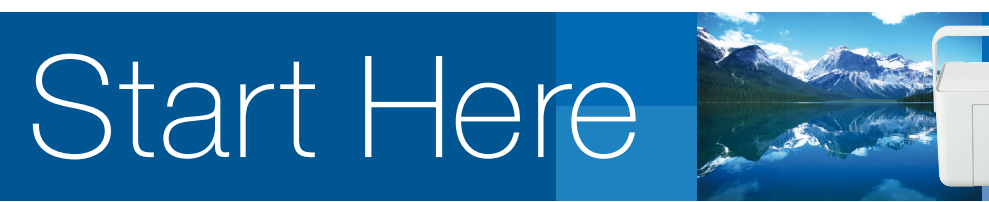

## PictureMate<sub>m</sub> PM 235

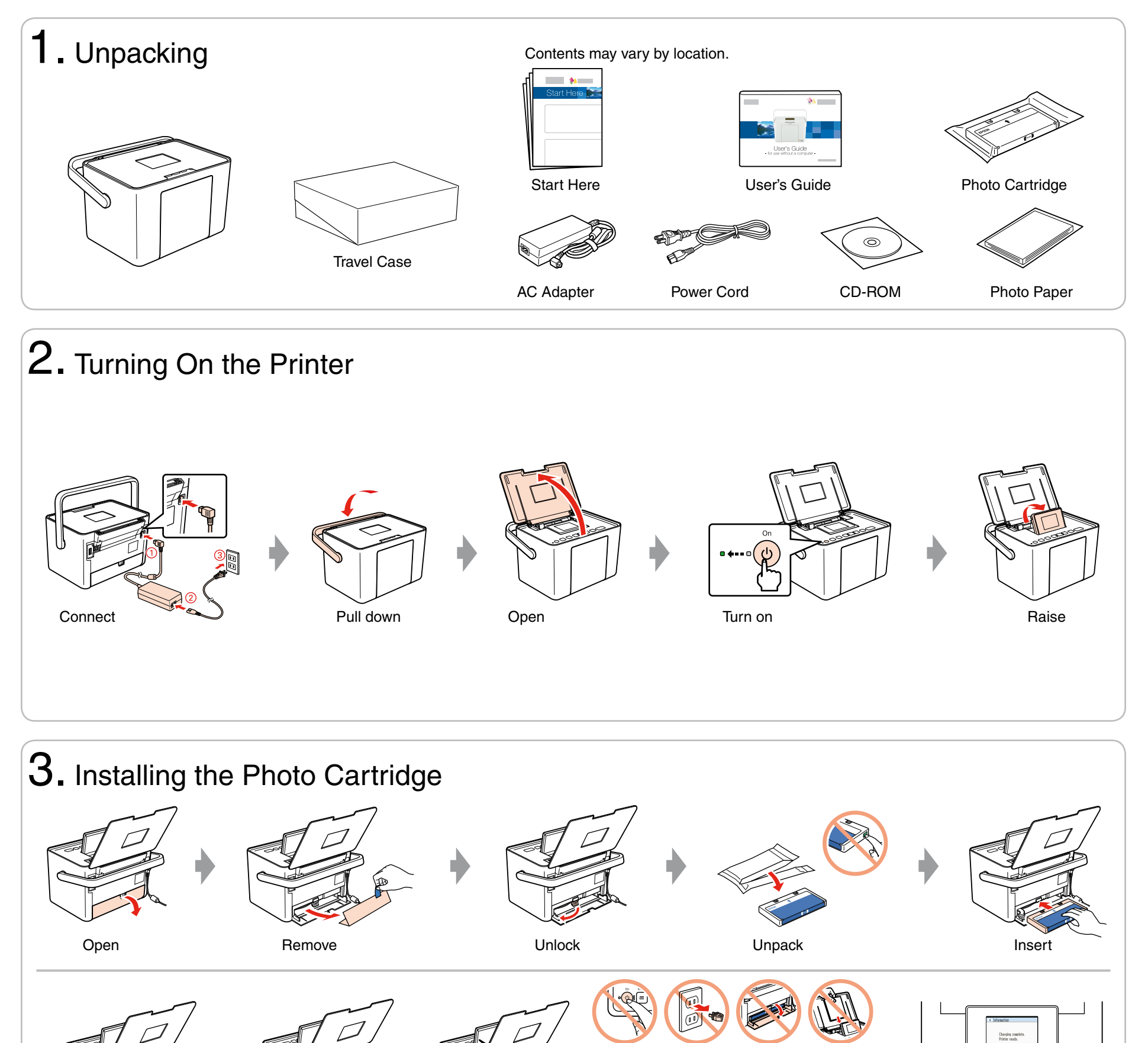

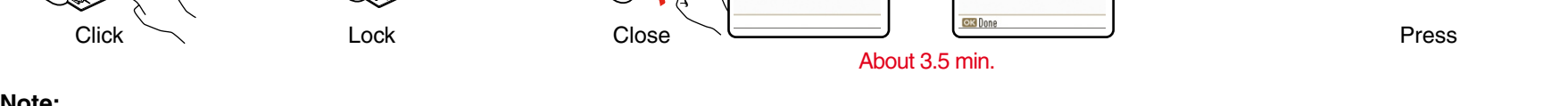

Information

## Note:

The photo cartridge first installed in your printer will be partly used to charge the print head. This cartridge prints fewer pages compared to subsequent photo cartridges.

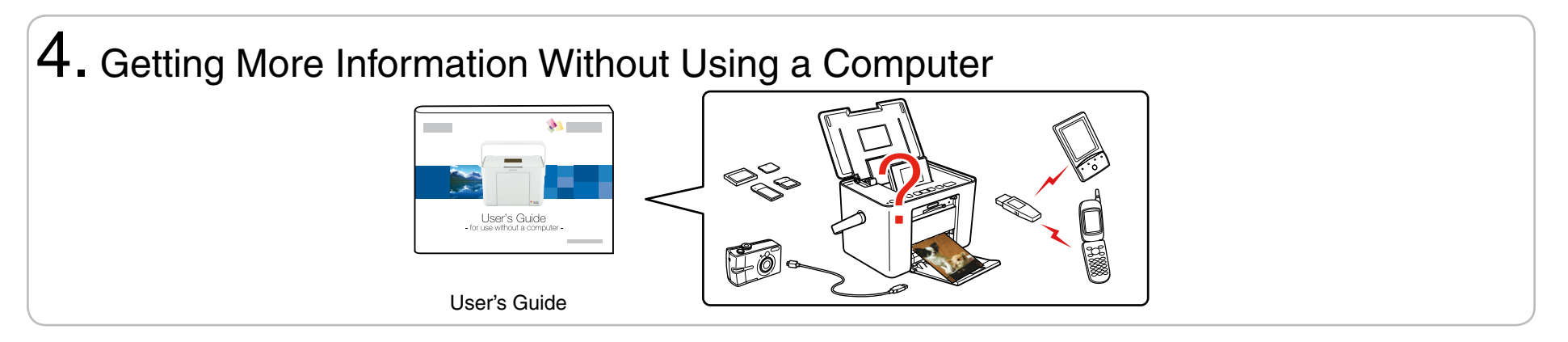

Copyright © 2009 Seiko Epson Corporation. All rights reserved. Printed in XXXXXX

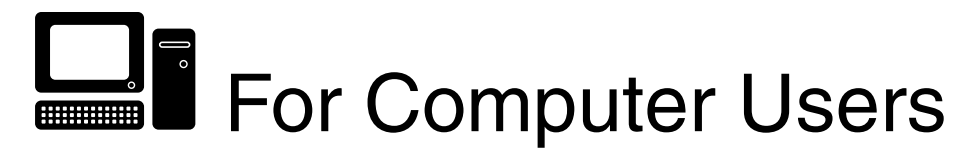

## Installing the software

Do not connect the USB cable until you are instructed to do so.

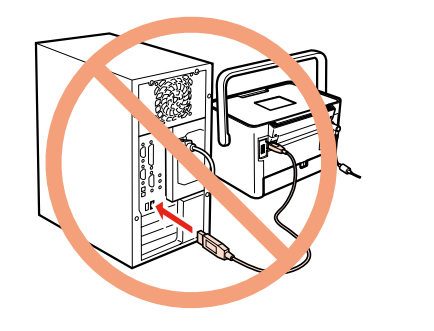

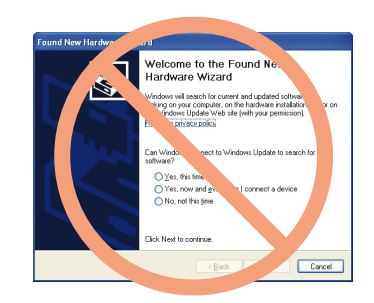

If this screen appears, click Cancel.

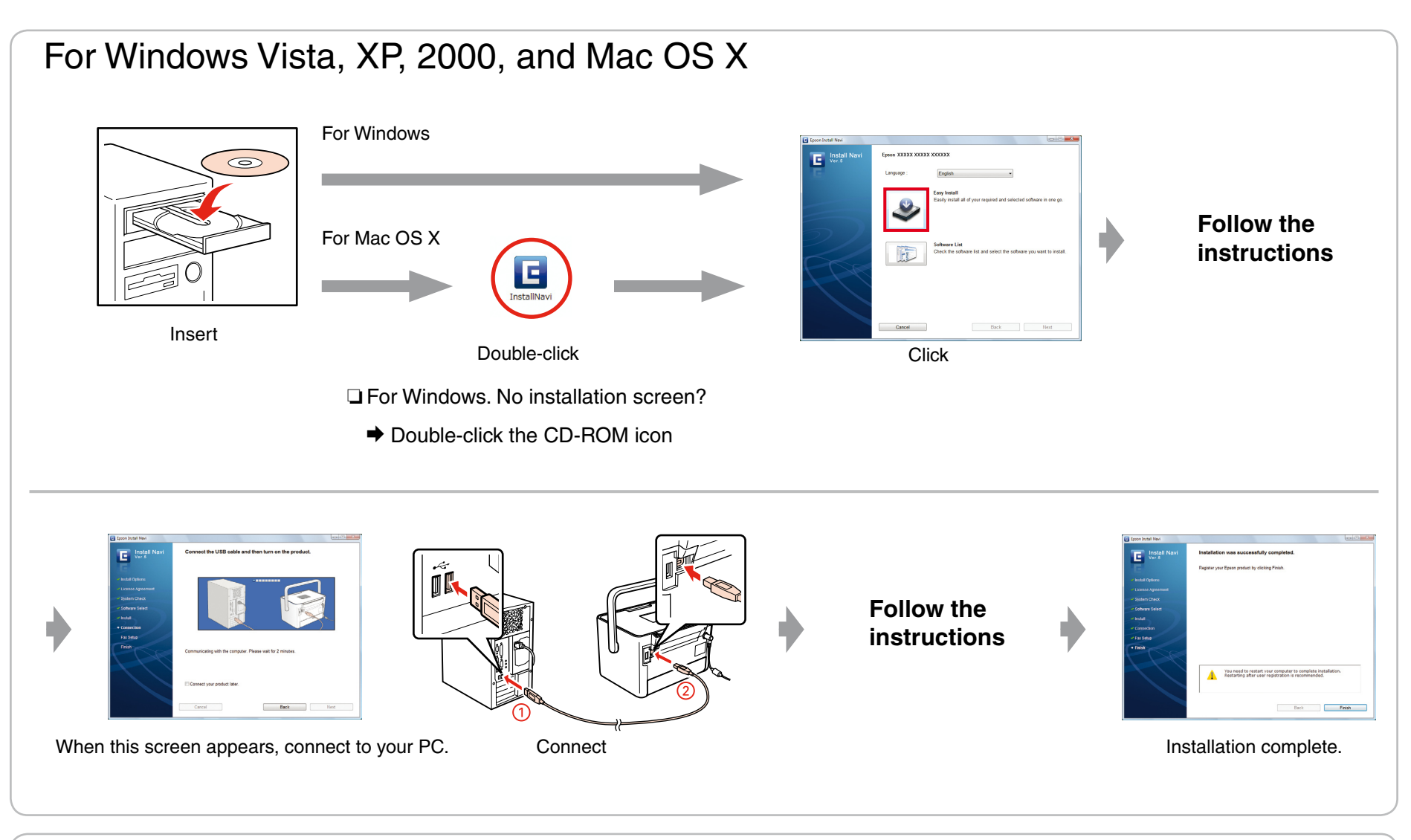

For information on using the printer with a computer, see the online User's Guide.

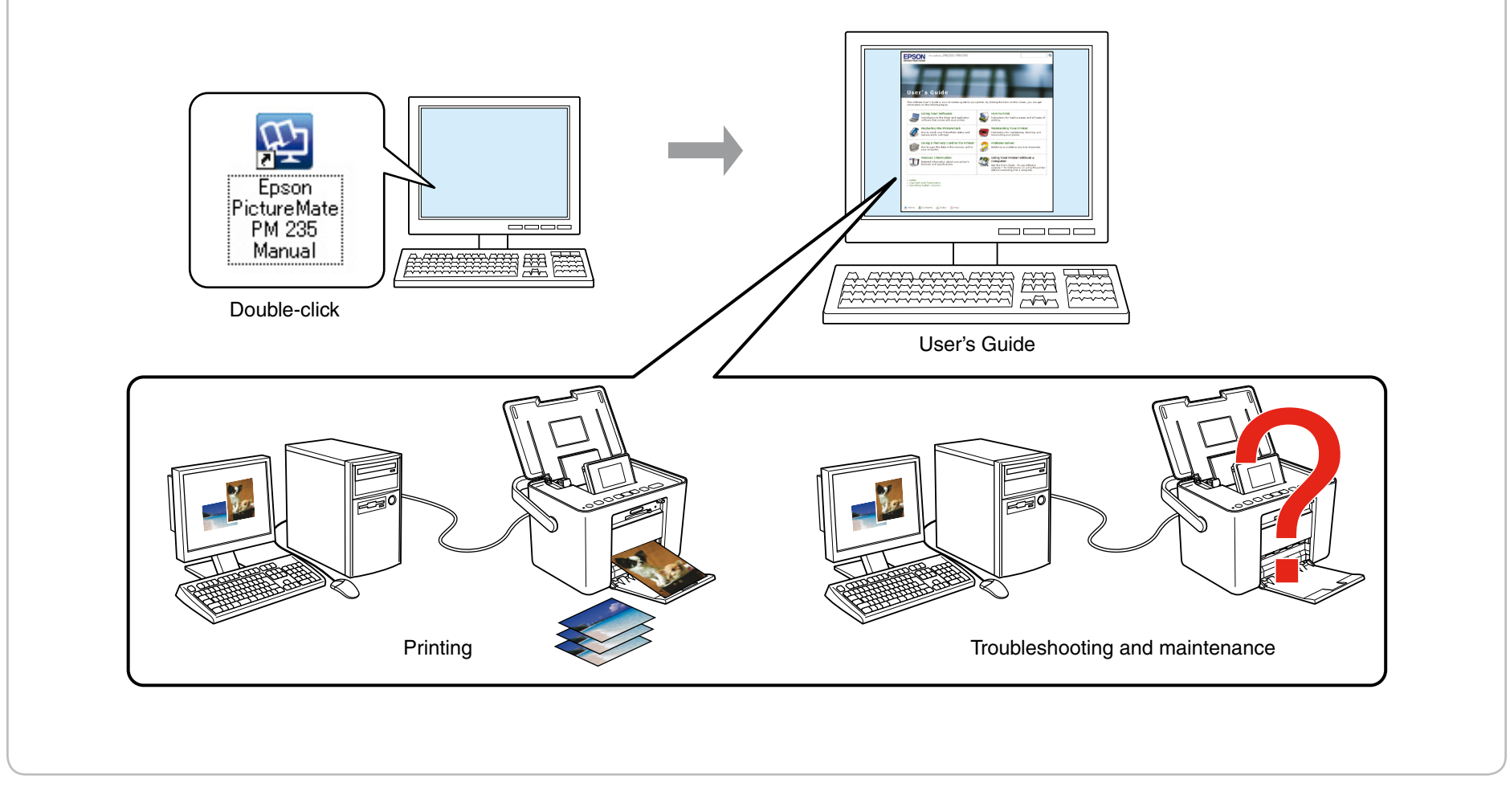